# ▶▶▶ เมนูบันทึกตรวจสอบการนับสินค้า (Verify Count Stock)

WINSpeed

w.prosoft.co.th

## วัตถุประสงค์

เพื่อใช้สำหรับบันทึกการตรวจสอบการนับสินค้า ซึ่งจะนำไปใช้ในเมนู **ตรวจนับสินค้า** (Count Stock) และการตรวจสอบการนับสินค้านี้สามารถตรวจสอบการแบบแยกตามคลัง และที่เก็บได้ ซึ่งหลังจากที่ตรวจนับสินค้าแล้วพบว่าจำนวนสินค้ามีผลต่างระหว่างยอด ตรวจนับและยอดตามบัญชี สามารถอ้างอิงไปบันทึกรายการปรับปรุงเพิ่มลดสินค้าได้ตาม จำนวนผลต่างของสินค้าดังกล่าวได้

### คำอธิบาย

การบันทึกตรวจสอบการนับสินค้า สามารถบันทึกได้ 2 **วิธี** คือ

- 🛛 บันทึกโดยการคีย์ข้อมูลการตรวจสอบการนับสินค้าใหม่ทั้งหมด
- บันทึกรายการโดยใช้ วิธีการ "Copy" เอกสารการตรวจสอบการนับสินค้า
   ใบเดิมที่เคยบันทึกข้อมูลไว้ โดยโปรแกรมจะแสดงข้อมูลเหมือนกับเอกสาร
   ใบเดิมที่ Copy ทุกอย่าง และสามารถแก้ไขข้อมูลได้ เพื่อเป็นการประหยัดเวลา
   ในการบันทึกข้อมูล

#### สถานะเอกสาร

การแสดงสถานะการอ้างอิงเอกสารตรวจสอบการนับสินค้า มีดังนี้

| Not Counted  | คือเอกสารตรวจสอบการนับสินค้ายังไม่ได้ถูกอ้างอิง        |
|--------------|--------------------------------------------------------|
|              | ไปบันทึกตรวจนับสินค้า                                  |
| Not Adjusted | คือเอกสารตรวจสอบการนับสินค้ายังไม่ได้ถูกอ้างอิง        |
|              | ไปปรับปรุงเพิ่มลดสินค้า                                |
| Counted      | คือเอกสารตรวจสอบการนับสินค้าได้ถูกอ้างอิง              |
|              | ไปบันทึกตรวจนับสินค้าแล้ว                              |
| Inspected    | คือเอกสารได้ถูกตรวจสอบการนับสินค้าแล้ว หลังจากที่มีการ |
|              | ตรวจนับสินค้า                                          |
| Adjusted     | คือเอกสารตรวจสอบการนับสินค้าได้ถูกอ้างอิง              |
|              | ไปบันทึกปรับปรุงเพิ่มลดสินค้าแล้ว                      |

# ขั้นตอนการบันทึก

## Detail

 การบันทึกตรวจสอบการนับสินค้าที่เป็นการบันทึกข้อมูลใหม่ทั้งหมด มีรายละเอียด ดังนี้

| เลขที่เอกสาร   | ให้บันทึกเลขที่เอกสารการตรวจสอบการนับสินค้า ซึ่ง            |  |  |  |  |  |  |
|----------------|-------------------------------------------------------------|--|--|--|--|--|--|
|                | โปรแกรมจะ Running เลขที่เอกสารให้อัตโนมัติตามการ            |  |  |  |  |  |  |
|                | กำหนดที่ <b>ระบบ EM / General Setup / กำหนดเลขที่เอกสาร</b> |  |  |  |  |  |  |
| วันที่เอกสาร   | ให้บันทึกวันที่เอกสารที่ทำการตรวจสอบการนับสินค้า            |  |  |  |  |  |  |
| วันที่ตรวจนับ  | ให้บันทึกวันที่ที่ต้องการทำการนับสินค้า                     |  |  |  |  |  |  |
| รหัสผู้ตรวจสอบ | ให้บันทึกชื่อผู้ตรวจสอบการนับสินค้า โดยสามารถเลือกได้       |  |  |  |  |  |  |
|                | จากหน้าต่างค้นหา (F4) รหัสพนักงาน ซึ่งจะเลือกได้เฉพาะ       |  |  |  |  |  |  |
|                | พนักงาน <b>ประเภทพนักงานปกต</b> ิเท่านั้น                   |  |  |  |  |  |  |
| รหัสผู้อนุมัติ | ให้บันทึกชื่อผู้อนุมัติการตรวจสอบการนับสินค้า โดยสามารถ     |  |  |  |  |  |  |
|                | เลือกได้จากหน้าต่างค้นหา (F4) รหัสพนักงาน ซึ่งจะเลือกได้    |  |  |  |  |  |  |
|                | เฉพาะพนักงาน <b>ประเภทพนักงานปกต</b> ิเท่านั้น              |  |  |  |  |  |  |
| รหัสคลัง       | ให้เลือกรหัสคลังสินค้าที่ต้องการตรวจสอบการนับสินค้า         |  |  |  |  |  |  |
|                | ที่อยู่ในคลัง โดยสามารถเลือกได้จากหน้าต่างค้นหา (F4)        |  |  |  |  |  |  |
|                | รหัสคลังสินค้า                                              |  |  |  |  |  |  |
| รหัสที่เก็บ    | ให้เลือกรหัสที่เก็บสินค้าที่ต้องการตรวจสอบการนับสินค้า      |  |  |  |  |  |  |
|                | โดยสามารถเลือกได้จากหน้าต่างค้นหา (F4) รหัสที่เก็บสินค้า    |  |  |  |  |  |  |
| หมายเหตุ       | ให้บันทึกรายละเอียดเพิ่มเติมประกอบเอกสารการ                 |  |  |  |  |  |  |
|                | ตรวจสอบการนับสินค้า                                         |  |  |  |  |  |  |

ถ้าหากว่าต้องการที่จะให้โปรแกรมแสดงรายการสินค้าตามกลุ่มสินค้า ยี่ห้อสินค้า
 แผนก และ JOB นั้นให้ Click √ ที่หน้าข้อความดังกล่าว จากนั้นให้ระบุกลุ่มสินค้า
 ยี่ห้อสินค้า แผนก และ JOB ที่ต้องการ

6

WINSpeed www.prosoft.co.th

♦ เมื่อบันทึกข้อมูลต่างๆแล้ว ให้ Click ที่ลูกศรสีเขียว
 № โปรแกรมจะแสดงรายการ
 สินค้าตามที่ได้กำหนดเงื่อนไขไว้ ให้อัตโนมัติดังนี้

| รหัสสินค้า  | โปรแกรมจะแสดงรหัสสินค้าให้อัตโนมัติตามเงื่อนไข ที่ระบุไว้   |  |  |  |  |
|-------------|-------------------------------------------------------------|--|--|--|--|
| หน่วยนับ    | โปรแกรมจะแสดงหน่วยนับสินค้าให้อัตโนมัติ ซึ่งหน่วยนับ        |  |  |  |  |
|             | ที่แสดงจะเป็นหน่วยนับหลัก (อัตราส่วน : 1)                   |  |  |  |  |
| ที่เก็บ     | โปรแกรมจะแสดงรหัสที่เก็บสินค้า ตามที่ระบุไว้ในเงื่อนไข      |  |  |  |  |
| ยอดตามบัญชี | โปรแกรมจะแสดงจำนวนสินค้าคงเหลือให้อัตโนมัติ ซึ่งจะ          |  |  |  |  |
|             | เป็น <b>จำนวนสินค้ำคงเหลือใน</b> Stock ปัจจุบัน             |  |  |  |  |
| ยอดตรวจนับ  | จะเป็นจำนวนสินค้าคงเหลือตามที่ตรวจนับได้ใน Stock            |  |  |  |  |
|             | จริงๆ ซึ่งจะแสดงให้อัตโนมัติ หลังจากที่เอกสารการ            |  |  |  |  |
|             | ตรวจสอบการนับสินค้านี้ได้ถูกอ้างอิงไป <b>บันทึกตรวจนับ</b>  |  |  |  |  |
|             | <b>สินค้า</b> แล้ว                                          |  |  |  |  |
| ผลต่าง      | เป็นการแสดงจำนวนผลต่างของสินค้าคงเหลือระหว่าง               |  |  |  |  |
|             | <b>ยอดตามบัญชี หักกับยอดที่ตรวจนับได</b> ้ซึ่งอาจจะเป็นทั้ง |  |  |  |  |
|             | ยอดบวก หรือยอดติดลบก็ได้                                    |  |  |  |  |
| ตรวจสอบ     | ให้ Click เลือกรายการสินค้าที่ต้องการทำรายการ               |  |  |  |  |
|             | ตรวจสอบการนับสินค้า ในกรณีที่เป็น <b>การตรวจสอบรายการ</b>   |  |  |  |  |
|             | <b>สินค้าบางตัว</b> ซึ่งให้ทำภายหลังจากที่เอกสารการตรวจสอบ  |  |  |  |  |
|             | ได้ถูกอ้างอิงไปบันทึกตรวจนับแล้ว แต่ถ้ากรณีที่ต้องการ       |  |  |  |  |
|             | -<br>ตรวจสอบการนับสินค้าทุกตัวให้ Click เลือกที่ Optio      |  |  |  |  |
|             | " ตรวจสอบแล้วทั้งใบ " และให้ Click เลือก Option             |  |  |  |  |
|             | <b>" เลือกทั้งหมด "</b> ด้วย                                |  |  |  |  |
|             |                                                             |  |  |  |  |

 
 หากต้องการดูรายละเอียดของสินค้าที่บันทึกตรวจสอบการนับสินค้า สามารถ ทำได้โดย Double Click ที่ Column No.

 <sup>™</sup>
 1 มี หรือ Click ที่

 ชึ่งจะมีหน้าต่างรายละเอียดสินค้า (F11) แสดงรายละเอียดของสินค้าแต่ละตัว

6

# หน้าต่างรายละเอียดสินค้า (F11)

เป็นหน้าต่างแสดงรายละเอียดของสินค้าแต่ละตัว ซึ่งหน้าต่างรายละเอียดสินค้านี้จะ ไม่สามารถแก้ไขข้อมูลได้

| 💓 รายละเอียคสินค                                                                                                    | ້ຳ                                 |                                                                                                   | × |  |
|----------------------------------------------------------------------------------------------------|------------------------------------|---------------------------------------------------------------------------------------------------|---|--|
| รทัสสินค้า<br>ชื่อสินค้า<br>หน่วยนับ<br>คลัง                                                                                                    | 001<br>เครื่องโทรศัพท์<br>03<br>BC | เครื่อง<br>มางชัน                                                                                 |   |  |
| ที่เก็บ<br>หน่วยนับชนาน<br>ยอดตามบัญชี<br>ยอดตรวจนับ<br>ผลต่าง<br>ดันทุนต่อหน่วย                                                                                                    | BR1<br>                            | ห้องที่1<br>ยอดตามบัญชีนับขนาน<br>ยอดตรวจนับนับขนาน<br>ผลต่างนับขนาน<br>ตั้นๆนรวม<br>นับแนบตาล่าว |   |  |
| หมายเหตุ                                                                                                    | [<br>[<br>• №2344887               | มหฎหผสเบ                                                                                          |   |  |
| Image: Second second secon |                                    |                                                                                                   |   |  |

🕈 ตัวอย่างหน้าต่างรายละเอียดสินค้า ( F11 ) Tab Detail

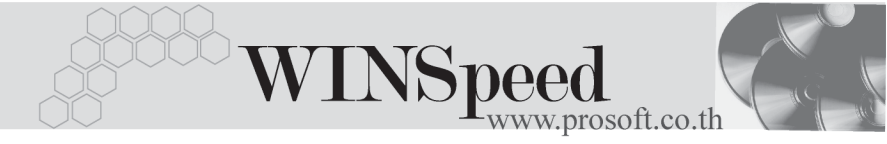

♦ หลังจากที่ตรวจสอบรายละเอียดสินค้าเรียบร้อยแล้วให้ Click Close โปรแกรมจะ กลับมาแสดงหน้า Detail อีกครั้ง ดังรูป

| 🎽 ตรวจสอบการกับสินค้า 📃 🗌 🗙                                                                                                    |                                                                        |                 |              |           |           |                |          |      |
|----------------------------------------------------------------------------------------------------|------------------------------------------------------------------------|-----------------|--------------|-----------|-----------|----------------|----------|------|
| โลซทีโอกสาร VC4801-0010 25 v ตรวจสอบแล้วก็เใบ v เรือกที่ทรพด<br>วันที่เอกสาร 01/01/2548 10 วันที่ตรวจนับ 01/01/2548 10<br>รหัสสู้ธรวจสอบ P0000001 v เมาสราว ธีสาเนตร พุทธโฆษ์ รหัสกลุ่มสินค้า<br>รหัสสู้ธนุมพิต P0000001 v เมาสราว ธีสาเนตร พุทธโฆษ์ รหัสกลุ่มสินค้า<br>รหัสสู้ธนุมพิต P0000001 v เมาสราว ธีสาเนตร พุทธโฆษ์ รหัสกลุ่มสินค้า<br>รหัสสู้ธนุมพิต P0000001 v เมาสราว ธีสาเนตร พุทธโฆษ์ รหัสกลุ่มสินค้า<br>รหัสสู้ธนุมพิต P0000001 v เมาสราว ธีลาเนตร พุทธโฆษ์ รหัสกลุ่มสินค้า<br>รหัสสู้ธนุมพิต P0000001 v เมาสราว ธีลาเนตร พุทธโฆษ์ รหัสกลุ่มสินค้า<br>รหัสสู้ธนุมพิต P0000001 v เมาสราว ธิลาเนตร พุทธโฆษ์ รหัสงคลุ่มสินค้า<br>รหัสงสู่สนับ P0000001 v เมาสราว ธิลาเนตร พุทธโฆษ์ รหัสงคลุ่มสินค้า<br>รหัสงสู่สนับ P0000001 v เมาสราว ธิลงคลุ่มระจาย (การกรรม รหรือ เมาสราว โตรงคลุ่มสินครรจสรมชินค้าท่ารับต้างรอโตรงาสที 1 |                                                                        |                 |              |           |           |                |          |      |
|                                                                                                    | مأ م لا                                                                |                 | - <i>2</i> 8 |           | ~         |                |          |      |
| NO. 51133491                                                                                                    | ชอสนคา<br>- *- โ *                                                     | ี หน่วยนบ<br>คว | ทเกม         | ยอดตามบญช | ยอดตรวจนบ | ผสตาง<br>15.00 | ตรวจสอบ  |      |
| 2 000                                                                                                    | เตรองเทรศพท<br>เตร Computer สำนักงาน                                   | 03              | вні          | 10.00     | .00       | -15.00         | M<br>M   | - 11 |
| 2 CT CL PV(00001                                                                                                    | ชุด computer สารเสราร<br>เรื่องอยู่กอออมสรวจอน อรีวง โปลม อส           | 01              | DD1          | 500.00    | .00       | 500.00         |          | - 11 |
| 5 CT CL PV00001                                                                                                    | 14 12 111 1917 IN 8- 8 16 1919 8 4 1 1 1 1 1 1 1 1 1 1 1 1 1 1 1 1 1 1 | 03              | 001          | 200.00    | .00       | -300.00        |          |      |
| 4 CT-CE-F V00002                                                                                                    | หมายาทางการสระสาธรรรสระบรณวธ                                           | 03              | DD1          | 300.00    | .00       | -300.00        |          |      |
| C M 001                                                                                                    | 20191231W36012581W5116265881W713<br>.2                                 | 07              | 001          | 50.00     | .00       | -00.00         |          | - 11 |
| 5 M-001                                                                                                    | 34/16/98/<br>                                                          | 07              | DNI          | 52.00     | .00       | -02.00         |          | - 11 |
| 7 M-002                                                                                                    | 1                                                                      | 07              |              | .00       | .00       | .00            | <u>⊻</u> | - 11 |
| 0 M-003                                                                                                    | র দারম<br>১. ক                                                         | 07              | 0.01         | 10.00     | .00       | 10.00          |          | - 11 |
| 10 PF 000                                                                                                    | 14/16/2004<br>8                                                        | 07              | DNI          | 10.00     | .00       | -10.00         |          |      |
| 10 PP-002                                                                                                    | สาวเพตอบ                                                               | 09              |              | .00       | .00       | .00            |          | 그    |
| Detai                                                                                                    | lete Clind Aprint                                                      | + Close         |              |           |           |                |          |      |

🔓 ตัวอย่างการบันทึกตรวจสอบการนับสินค้า